## Minimize Impress

- Open File Explorer cursor up to OneDrive folder talk about my folder setup show Box Sync Folder
- Scroll Down to U drive click and show OneDrive Folder talk about my file system talk about temp folder

## **Close File Explorer**

Hover Over OneDrive Tray Icon either up to date or processing changes

Click OneDrive Tray Option up to date blue or processing changes orange scroll and show files click to open folder (do same on laptop) rename bored camel on laptop delete camel and home on laptop show go premium – no need to click

Click Help and Settings

## Click Settings

Account Tab mention I have 30 GB storage talk about unlinking OneDrive folder show other links, etc. Settings Tab everything checked by default Show All Other Tabs

Click Help and Settings

Click View online (do same on laptop) delete lostboatszoomlogin on laptop demonstrate all tabs